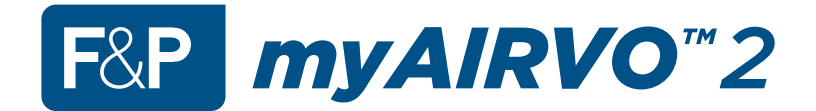

### **Technical Manual**

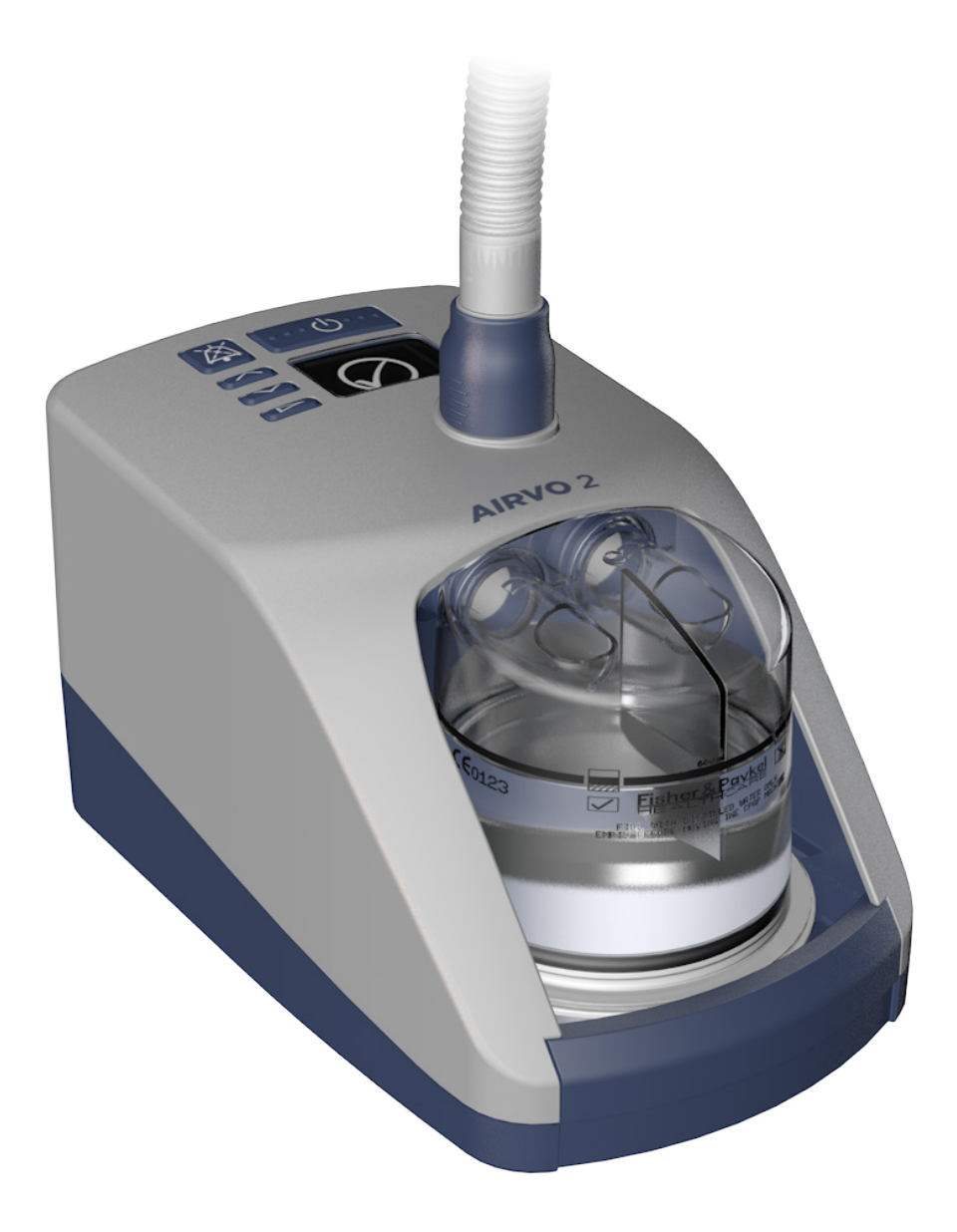

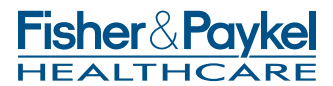

This page has intentionally been left blank.

### **BEFORE YOU START**

This Technical Manual is intended for clinical engineering / technical personnel. It defines the technical specifications, as setup and servicing information, for the myAIRVO 2 humidifier. It applies to all lot numbers from 130621 and above.

### OTHER REFERENCES

- Refer to the myAIRVO 2 User Manual for detailed instructions for use , and watch the included instructional DVD.
- If the unit is ever used by multiple patients, the unit must be cleaned and disinfected between patients according to instructions in the Disinfection Kit Manual (900PT600).
- For further assistance, please contact your Fisher & Paykel Healthcare representative.

## TABLE OF CONTENTS

| 1. | General information                      | 2  |  |  |
|----|------------------------------------------|----|--|--|
|    | Package contents                         | 2  |  |  |
|    | myAIRVO 2 and accessories                | 3  |  |  |
| 2. | Setting up myAIRVO 2 for first use       | 4  |  |  |
|    | Advanced settings                        | 6  |  |  |
| 3. | Acceptance/performance checks            | 8  |  |  |
| 4. | Servicing                                | 9  |  |  |
| A  | opendix A: IEC 60601-1-2 EMC tables      | 10 |  |  |
| A  | Appendix B: User interface flow charts12 |    |  |  |
| A  | Appendix C: Default values               |    |  |  |
| A  | Appendix D: Troubleshooting              |    |  |  |

## **1. GENERAL INFORMATION**

The myAIRVO 2 is a humidifier with integrated flow generator that delivers warmed and humidified respiratory gases to spontaneously breathing patients through a variety of patient interfaces.

### PACKAGE CONTENTS

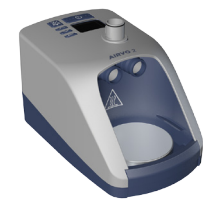

myAIRVO 2 humidifier (PT100xx)

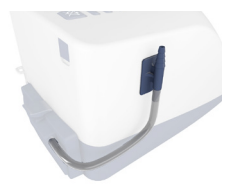

Oxygen inlet extension kit (900PT422)

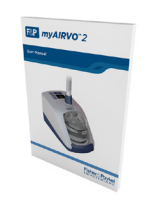

myAIRVO 2 User Manual

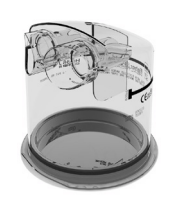

Reusable water chamber (HC360)

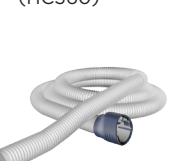

Heated breathing tube (900PT500)

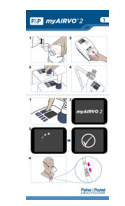

myAIRVO 2 Swingtag

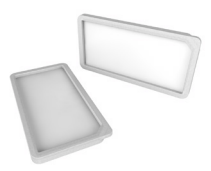

Air filter (x2) (900PT913)

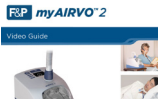

myAIRVO 2 DVD

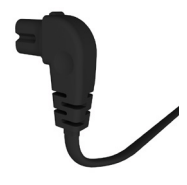

Power cord (900PT410xx)

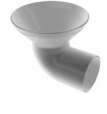

Funnel

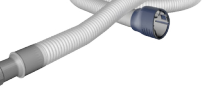

WARNING UNDER NO CIRCUMSTANCES SHOULD THE **mvAIRVO 2 BE OPENED OR ANY OF THE SIX** FASTENING SCREWS ON THE UNDERNEATH SIDE OF THE DEVICE BE LOOSENED.

**OPENING THE UNIT WILL AFFECT THE OXYGEN SEALS INSTALLED INSIDE, WHICH** WILL COMPROMISE THE SAFETY OF THE DEVICE.

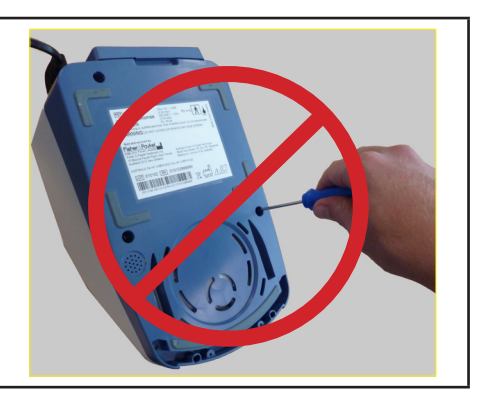

### myAIRVO 2 AND ACCESSORIES

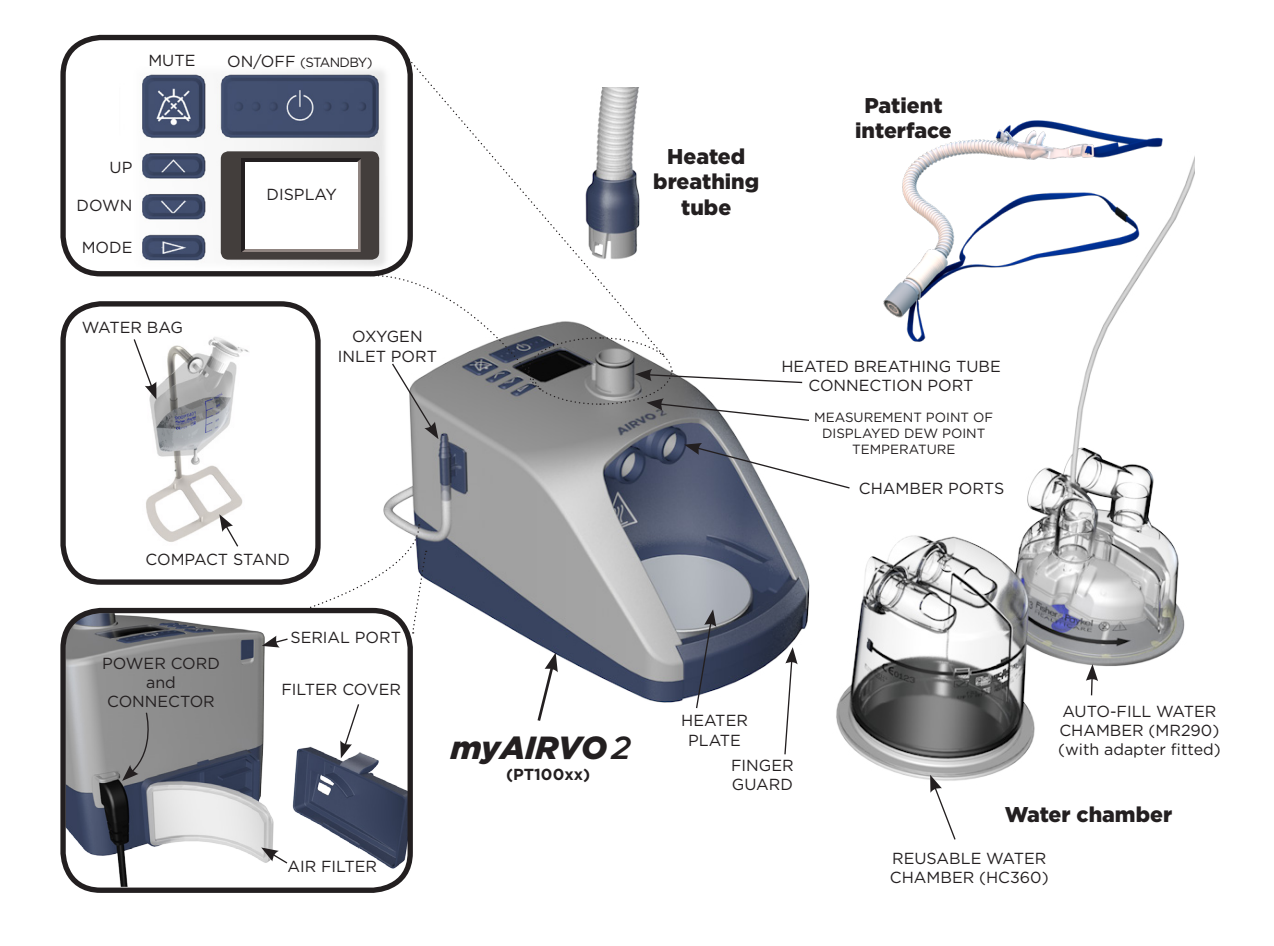

### 2. SETTING UP myAIRVO 2 FOR FIRST USE

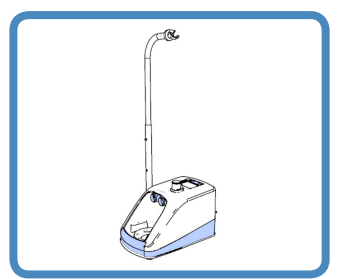

### **1. REMOVE THE MYAIRVO 2 FROM ITS PACKAGING**

Place the myAIRVO 2 on the 900PT400 compact stand.

### 2. CONNECT THE POWER CORD

For PT100AZ, PT100EE, PT100EW, PT100UK: Plug the power cord connector into the socket on the back of the myAIRVO 2.

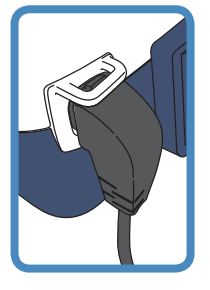

#### For PT100US:

Use the cable tie in the Oxygen Inlet Extension Kit (900PT422) to secure the power cord connector.

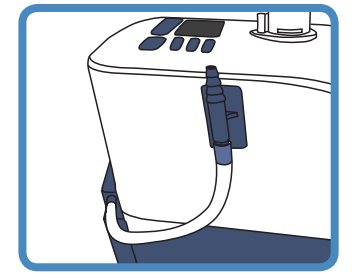

### 3. ATTACH THE OXYGEN INLET EXTENSION KIT

Refer to the instruction sheet included with the kit itself.

### 4. ATTACH WATER CHAMBER AND HEATED BREATHING TUBE

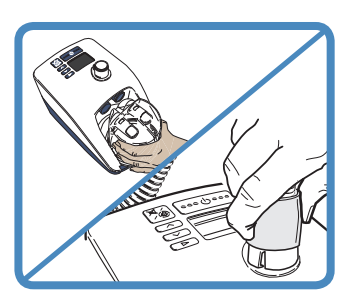

The water chamber and heated breathing tube must be connected to carry out the following setup and testing procedures.

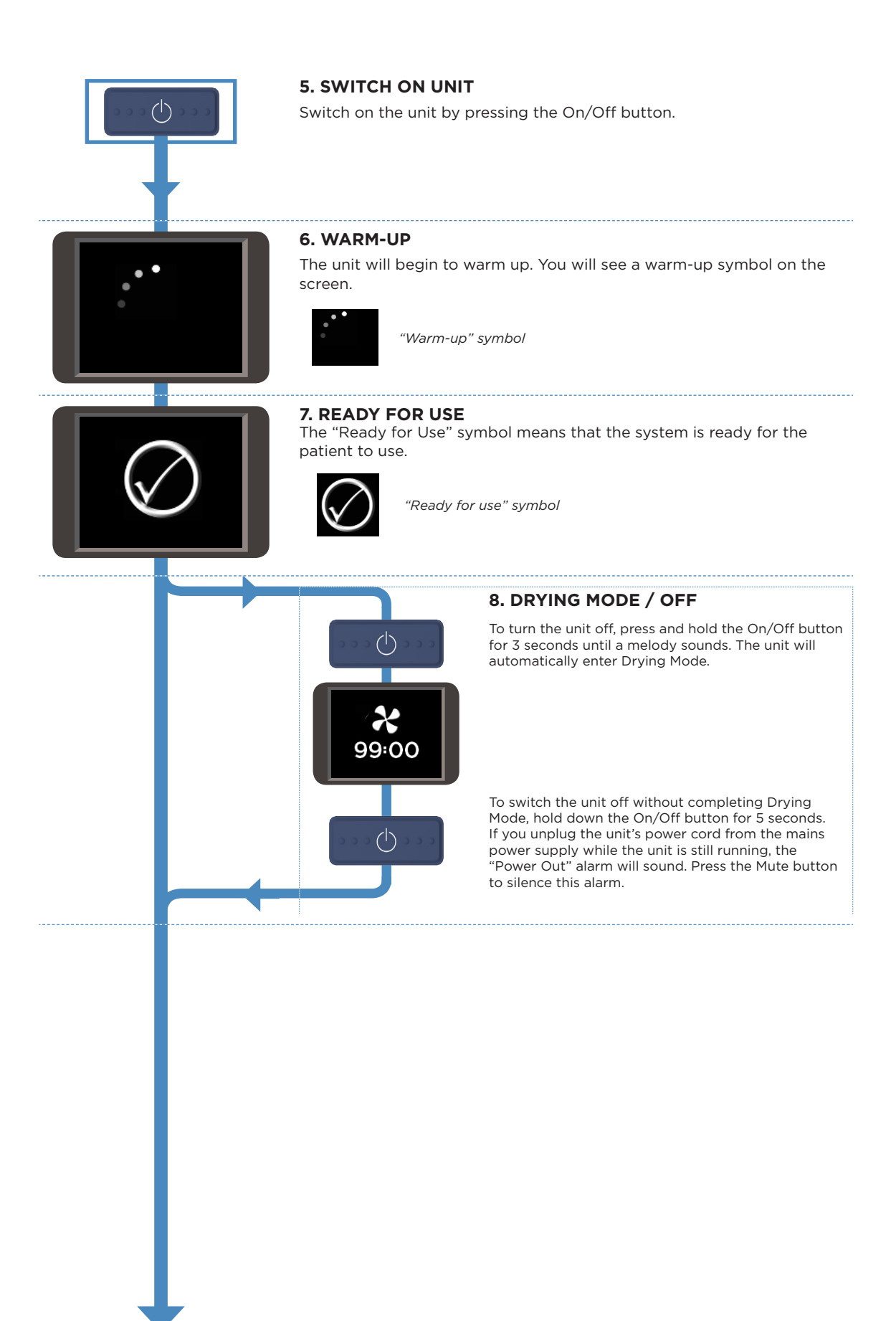

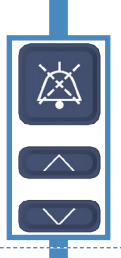

### ADVANCED SETTINGS

When you see the "Warm-up" or "Ready for use" symbols, hold a combination of three buttons (Up, Down and Mute) for 5 seconds, to view and change advanced settings.

This button combination is for use by clinical engineering / technical personnel only.

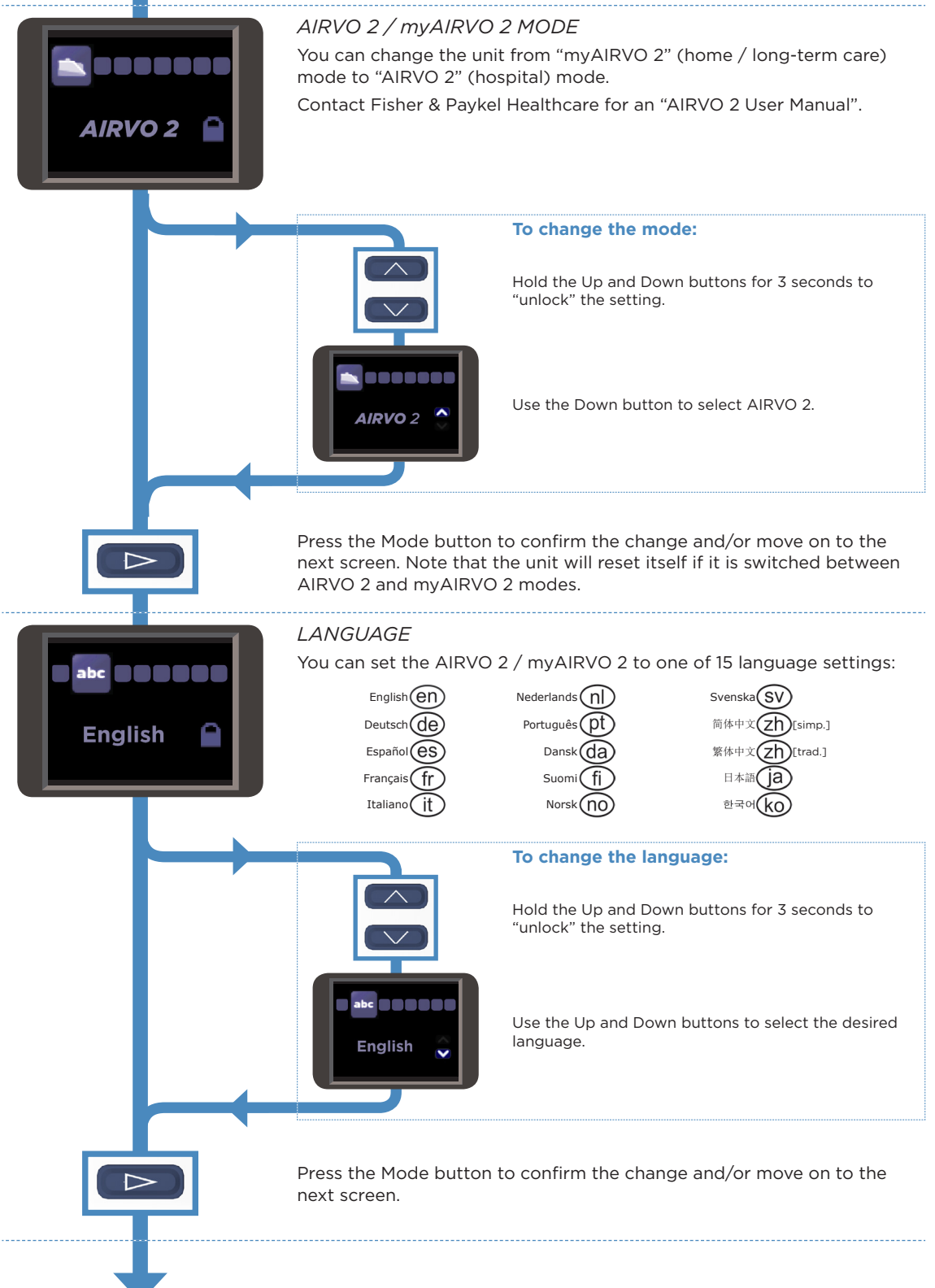

| <b>37</b> 60 90<br>合 ★ 合 |           |                 |                  | Í |
|--------------------------|-----------|-----------------|------------------|---|
|                          | <b>37</b> | 60 <b>4₩</b> +9 | 90<br>• <b>5</b> |   |

### ENVIRONMENT SETTINGS (FOR DEFAULT MODE)

A clinician may change the "Environment Settings", to customise individual myAIRVOs for different patients depending on their needs. The "Environment Settings" chosen will put limits on the "Patient Settings" that the operator can choose when in normal use.

This screen defines the "Environment Settings" for the myAIRVO 2 when in Default Mode (ie. non-"Junior Mode").

|  | Minimum dew-point<br>temperature (°C)                                                                                                | The lowest target dew-point temperature that<br>the operator will be able to select.<br>Possible Settings: 31, 34, 37 °C<br>If this is set to 31, the operator can select a target<br>dew-point temperature between 31 and 37. ie. 31,<br>34 or 37 (°C).<br>If the patient is tracheostomised, a clinician may<br>wish to set this value to 37, so that the operator<br>can only select a target dew-point temperature<br>between 37 and 37, ie. only 37 (°C).<br>Note: The maximum dew-point temperature<br>setting is always 37 °C in Default Mode. |
|--|----------------------------------------------------------------------------------------------------|----------------------------------------------------------------------------------------------------|
|  | Minimum flow (L/min)                                                                                                    | The lowest flow that the operator will be able to select.<br>Possible Settings: 10 to 60 in increments of 5 or 1 L/min, always less than or equal to Maximum Flow setting.<br>Example: If this is set to 10, the operator will be able to select flows down to 10 L/min.<br>If this is set to 25, the operator will be able to select flows down to 25 L/min.                                                                                                    |
|  | Maximum flow (L/min)                                                                                                    | The highest flow that the operator will be able<br>to select.<br>Possible Settings: 10 to 60 in increments of 5 or 1 L/min,<br>always greater than or equal to Minimum Flow setting.<br>Example: If this is set to 60, the operator can<br>select flows up to 60 L/min.<br>If this is set to 35, the operator can select flows up<br>to 35 L/min.                                                                                                    |
|  | Maximum oxygen fraction (%)                                                                                                    | The highest oxygen fraction that the operator<br>may set the unit to.<br>Possible settings: 30 - 90% in increments of 5% O2.<br>The unit will alarm if the measured oxygen<br>fraction exceeds this value.                                                                                                    |
|  | Minimum oxygen fraction (%)                                                                                                    | The lowest oxygen fraction that the operator<br>may set the unit to.<br>Possible settings: 21 or 25% O2.<br>When set to 25% the unit will alarm if the<br>measured oxygen fraction is below this value<br>allowing detection of oxygen disconnection.                                                                                                    |
|  | Note that, for Oxygen display, the operator changes the measured flow setting and the flow of oxy - there is no closed-loop control. | nis is a measurement only, not a control setting. The<br>oxygen fraction by altering the myAIRVO 2 target<br>gen connected to the unit (e.g. from a flowmeter)<br>I.                                                                                                    |
|  |                                                                                                    |                                                                                                    |
|  | То                                                                                                    | change the environment settings:                                                                                                    |
|  | Hol<br>"un                                                                                                    | d the Up and Down buttons for 3 seconds to lock" the first setting.                                                                                                    |
|  | Use<br>the<br>set                                                                                                    | e the Up and Down buttons to change the setting,<br>n press the Mode button to progress to the next<br>ting.                                                                                                    |
|  |                                                                                                    |                                                                                                    |
|  | Press the Mode button to m                                                                                                    | ove to the next screen.                                                                                                    |

# 

 $\triangleright$ 

### ENVIRONMENT SETTINGS (FOR JUNIOR MODE)

This screen defines the "Environment Settings" for the myAIRVO 2 when in Junior Mode.

| Junior Mode Enable/Disab                                                          | When this option is enabled, the operator can enter Junior Mode from the Home Screen, by |  |  |
|-----------------------------------------------------------------------------------|------------------------------------------------------------------------------------------|--|--|
| <b>Enabled</b>                                                                    | holding the Mode button for 5 seconds.                                                   |  |  |
| 69                                                                                | When this option is disabled, entering Junior mode is not possible.                      |  |  |
| Disabled                                                                          | This option is disabled by default. You must                                             |  |  |
|                                                                                   | enable it in order for the unit to be used in Junior mode.                               |  |  |
| Dew-point<br>temperature (°C)                                                     | The only dew-point setting in Junior Mode is 34 °C.                                      |  |  |
| Minimum flow (L/min)                                                              | The lowest flow that the operator will be able to                                        |  |  |
| *                                                                                 | select.<br>Possible Settings: 2 to 25 in increments of 5 or 1 L/min,                     |  |  |
| 10                                                                                | always less than or equal to Maximum Flow setting.                                       |  |  |
|                                                                                   | select flows down to 10 L/min.                                                           |  |  |
| Maximum flow (L/min)                                                              | The highest flow that the operator will be able                                          |  |  |
| 60                                                                                | Possible Settings: 2 to 25 in increments of 5 or 1 L/min,                                |  |  |
| 1                                                                                 | always greater than or equal to Minimum Flow setting.                                    |  |  |
|                                                                                   | to 15 L/min.                                                                             |  |  |
| Maximum oxygen fraction (                                                         | %) The highest oxygen fraction that the operator                                         |  |  |
| 90                                                                                | Possible settings: 30 - 90% in increments of 5% O2.                                      |  |  |
| 0,                                                                                | The unit will alarm if the measured oxygen                                               |  |  |
|                                                                                   |                                                                                          |  |  |
| Minimum oxygen fraction (S                                                        | 6) The lowest oxygen fraction that the operator<br>may set the unit to.                  |  |  |
|                                                                                   | Possible settings: 21 or 25% O2.                                                         |  |  |
| 21                                                                                | measured oxygen fraction is below this value                                             |  |  |
|                                                                                   | allowing detection of oxygen disconnection.                                              |  |  |
| Note that, for Oxygen display, this is a measurement only, not a control setting. |                                                                                          |  |  |
| flow setting and the flow of                                                      | oxygen connected to the unit (e.g. from a flowmeter)                                     |  |  |
| - there is no closed-loop control.                                                |                                                                                          |  |  |
| To change the environment settings:                                               |                                                                                          |  |  |
|                                                                                   |                                                                                          |  |  |
|                                                                                   | Hold the Up and Down buttons for 3 seconds to                                            |  |  |
|                                                                                   | "unlock" the first setting.                                                              |  |  |
|                                                                                   |                                                                                          |  |  |
|                                                                                   |                                                                                          |  |  |
|                                                                                   | Use the Up and Down buttons to change the setting,                                       |  |  |
|                                                                                   | then press the Mode button to progress to the next setting.                              |  |  |
|                                                                                   | -                                                                                        |  |  |
|                                                                                   |                                                                                          |  |  |
|                                                                                   |                                                                                          |  |  |

Press the Mode button to return to the "Warm-up"/"Ready for use" screen. You can now continue with the Performance/Acceptance checks.

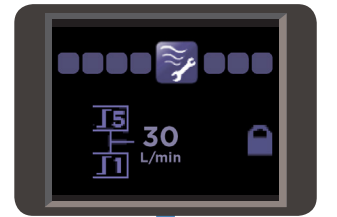

### FLOW INCREMENT SETTINGS

This screen defines the "Flow Increment Settings" for the myAIRVO 2 when in either Default Mode or Junior Mode. You can define the flow rate above which the increments are 5 L/min and below which the increments are 1 L/min.

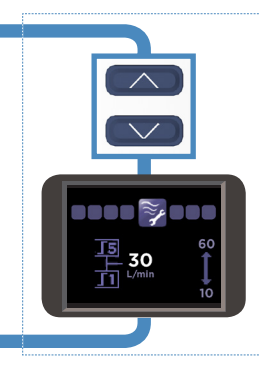

#### To change the environment settings:

Hold the Up and Down buttons for 3 seconds to "unlock" the setting.

Use the Up and Down buttons to change the setting. Flows > 30 L/min will increment in steps of 5 L/min Flows < 30 L/min will increment in steps of 1 L/min

Press the Mode button to move to the next screen.

### OXYGEN INPUT SETTINGS

This screen defines the "Oxygen Input Settings" for the myAIRVO 2 when in either Default Mode or Junior Mode. The 95% setting is for use with oxygen concentrators and is the default setting for myAIRVO 2.

The 100% setting is for hospital oxygen supplies, liquid oxygen or standard bottled oxygen.

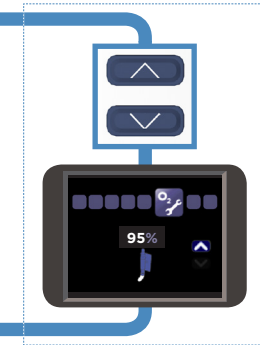

#### To change the environment settings:

Hold the Up and Down buttons for 3 seconds to "unlock" the setting.

Use the Up and Down buttons to change the setting.

Press the Mode button to move to the next screen.

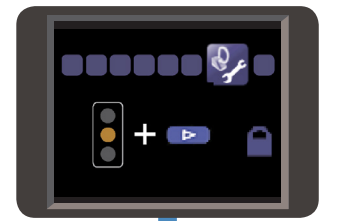

### DISINFECTION STOP-GATE SETTINGS This screen is not relevant for myAIRVO 2. This screen defines the "Disinfection Stop-Gate Settings" for the AIRVO 2.

Refer to the AIRVO 2 Technical Manual before making any changes.

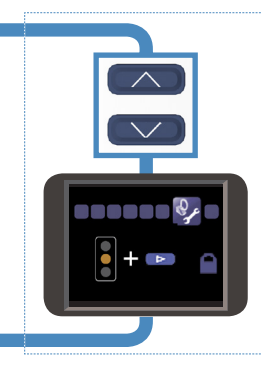

#### To change the environment settings:

Hold the Up and Down buttons for 3 seconds to "unlock" the setting.

Use the Up and Down buttons to change the setting.

Press the Mode button to move to the next screen.

### TRANSPORT MODE SETTINGS

This screen is not relevant for myAIRVO 2. This screen defines the "Transport Mode Settings" for the AIRVO 2. Refer to the AIRVO 2 Technical Manual before making any changes.

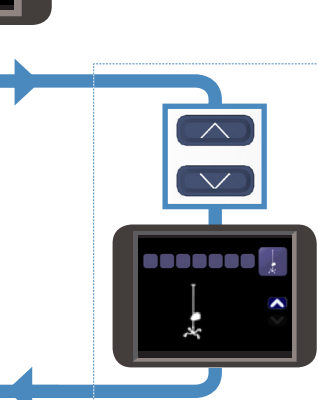

#### To change the environment settings:

Hold the Up and Down buttons for 3 seconds to "unlock" the setting.

Use the Up and Down buttons to change the setting.

Press the Mode button to move to the next screen.

## 3. ACCEPTANCE/PERFORMANCE CHECKS

This section contains performance checks which can be carried out on the myAIRVO 2, however there is no requirement to carry out these checks on a routine basis. These checks test the basic functioning of the unit, the operation of the flow sensor as well as the audible alarm signal.

They should be conducted under the following ambient conditions: Temperature:  $22 \pm 2^{\circ}$ C, Humidity:  $50 \pm 5\%$  RH.

The following equipment is required:

| myAIRVO 2 humidifier | HC360 water chamber | Heated breathing tube<br>(from 900PT500 or<br>900PT501 kit) | Nasal interface<br>(OPT842, OPT844 or<br>OPT846) |
|----------------------|---------------------|-------------------------------------------------------------|--------------------------------------------------|

### HEATERPLATE TEST

- 1. Add 200mL of room temperature (not hot) water to the humidification chamber and fit the chamber onto the heater plate of the device. Fit the chamber tightly on to the chamber ports.
- 2. Connect the heated breathing tube to the Heated Breathing Tube Connection port. Connect the nasal cannula interface to the heated breathing tube.
- 3. Turn on the device, by pressing the power button for 2 seconds. Warm-up bars will be displayed as the unit warms up. Ensure the flow is set to 20 L/min.
- 4. Check that the "Ready for use" symbol (a "tick" or "check") is displayed within 30 minutes.

### "CHECK FOR LEAKS" TEST

After the "Ready for use" symbol is displayed, the "Check for leaks" sensor test can be tested as follows: 1. Remove the chamber.

- 2. Check that the display shows the "Check for leaks" error (in the appropriate language) and that the auditory alarm sounds, within 60 seconds.
- 3. Reconnect the chamber and check that this flashing display disappears, the audible alarm stops and the display reverts back to the Warm-up/Ready-for-use screen.

### "CHECK FOR BLOCKAGES" TEST

After completing the "Check for leaks" test, the "Check for blockages" test can be tested as follows:

- 1. Disconnect the cannula from the Heated Breathing Tube.
- 2. Block the end of the Heated Breathing Tube with your hand.
- 3. Check that the display shows the "Check for blockages" error (in the appropriate language) and that the auditory alarm sounds, within 30 seconds.
- 4. Unblock the end of tube and check that this flashing display disappears, the audible alarm stops and the display reverts back to the previous display.
- 5. Reconnect the cannula to the Heated Breathing Tube.

### "CHECK TUBE" TEST

After completing the above flow tests, the Tube Missing alarm can be tested as follows:

- 1. Remove the Heated Breathing Tube (pull the blue sleeve up first).
- 2. Check that within 10 seconds the display shows the "Check tube" error and the auditory alarm sounds.
- 3. Refit the Heated Breathing Tube, check the alarm stops and that the display reverts back to the previous display.

### Note: If any of the tests above fail, please contact your Fisher & Paykel Healthcare representative.

### 4. SERVICING

AIRVO 2 and myAIRVO 2 humidifiers do **NOT** require routine servicing or calibration.

The only checks that can be carried out are the Acceptance/Performance Checks in the previous section, and the Electrical Safety Test detailed below.

### WARNING

UNDER NO CIRCUMSTANCES SHOULD THE myAIRVO 2 BE OPENED OR ANY OF THE SIX FASTENING SCREWS ON THE UNDERNEATH SIDE OF THE DEVICE BE LOOSENED. OPENING THE UNIT WILL AFFECT THE OXYGEN SEALS INSTALLED INSIDE, WHICH WILL COMPROMISE THE SAFETY OF THE DEVICE.

| Contraction of the second second seco |
|----------------------------------------------------------------------------------------------------|

### **ELECTRICAL SAFETY TESTS**

To test for electrical safety perform the following electrical safety tests and any others required by local regulations.

| Inspection            | Check the power cord for damage - cuts, stretching, wear, adequate cable restraint, bent pins. Replace with F&P approved cord if necessary.                                                                                                    |
|-----------------------|----------------------------------------------------------------------------------------------------|
| Insulation Resistance | Use a 500 VDC insulation tester to measure the resistance between the mains plug phase pin<br>and the heaterplate* - it should be > 10 Mohm. Repeat test from the mains plug neutral pin to<br>the heaterplate*.<br>* Note: The exposed surface of the heaterplate is anodised (high resistance). Contact MUST<br>be made to the bottom lip of the heaterplate at the front of the device to make proper<br>connection - depress the finger guard and slip the tester probe beneath the heaterplate to<br>ensure contact to unanodised aluminium. |

### SPARE PARTS

| Power Cord (Aus/NZ)    | 900PT410AZ | T |
|------------------------|------------|---|
| Power Cord (European)  | 900PT410EW |   |
| Power Cord (UK)        | 900PT410UK |   |
| Power Cord (US/Canada) | 900PT410US |   |
| Filter Cover           | 900PT912   |   |

### STORAGE AND DISPOSAL

Refer to myAIRVO 2 User Manual.

### APPENDIX A: IEC60601-1-2 EMC TABLES

| Guidance and manufacturer's | declaration - electromagnetic emission | IS |
|-----------------------------|----------------------------------------|----|
|                             |                                        |    |

The device is intended for use in the electromagnetic environment specified below. The customer or the user of the device should ensure that it is used in such an environment.

| <b>Emissions test</b>                      | Compliance | Electromagnetic environment - guidance                                                                                                    |
|--------------------------------------------|------------|----------------------------------------------------------------------------------------------------|
| RF emissions<br>CISPR 11                   | Group 1    | The device uses RF energy only for its internal function. Therefore, its RF emissions are very low and are not likely to cause any interference in nearby electronic equipment. |
| RF emissions<br>CISPR 11                   | Class B    | Applicable for countries with 100-115V and 220-240V mains voltage.                                                                                                    |
| Harmonic emissions                         | Class A    |                                                                                                    |
| IEC 61000-3-2                              |            | The device is suitable for use in all establishments, including domes                                                                                                    |
| Voltage fluctuations/<br>flicker emissions | Complies   | establishments and those directly connected to the public low-voltage<br>power supply network that supplies buildings used for domestic purposes                                |
| IEC61000-3-3                               |            |                                                                                                    |

#### Guidance and manufacturer's declaration - electromagnetic immunity

The device is intended for use in the electromagnetic environment specified below. The customer or the user of device should ensure that it is used in such an environment.

| Immunity<br>test                                                                                                   | IEC60601<br>test level                                                                                                    | Compliance level                                                                                                    | Electromagnetic environment<br>- guidance                                                                                                    |
|----------------------------------------------------------------------------------------------------|----------------------------------------------------------------------------------------------------|----------------------------------------------------------------------------------------------------|----------------------------------------------------------------------------------------------------|
| Electrostatic<br>discharge (ESD)                                                                                   | $\pm 2kV$ , $\pm 4kV$ , $\pm 6kV$ contact                                                                                                    | ±2 kV,±4kV, ±6 kV contact                                                                                                    | Floors should be wood, concrete or ceramic tile. If floors are covered with synthetic material, the                                                                                                    |
| IEC61000-4-2                                                                                                    | $\pm 2~kV$ ,<br>$\pm 4kV, \pm 8~kV$ air                                                                                                    | $\pm 2~\mathrm{kV}$ ,<br>$\pm 4\mathrm{kV}$ , $\pm 8~\mathrm{kV}$ air                                                                                                    | relative humidity should be at least 30%.                                                                                                    |
| Electrical fast<br>transient/burst                                                                                 | ±2 kV for power<br>supply lines                                                                                                    | ±2 kV                                                                                                    |                                                                                                    |
| IEC61000-4-4                                                                                                    | ±1 kV for input/output lines                                                                                                    | See note 2 below                                                                                                    | Mains power quality should be that of a typical commercial or hospital environment.                                                                                                    |
| Surge                                                                                                    | ±1 kV differential mode                                                                                                    | ±1 kV                                                                                                    |                                                                                                    |
| IEC 61000-4-5                                                                                                    | $\pm 2 \text{ kV}$ common mode                                                                                                    | ±2 kV                                                                                                    | Mains power quality should be that of a typical commercial or hospital environment.                                                                                                    |
| Voltage dips, short<br>interruptions and<br>voltage variations<br>on power supply<br>input lines<br>IEC 61000-4-11 | <5 % UT<br>(>95 % dip in UT)<br>for 0.5 cycle<br>40 % UT<br>(60 % dip in UT)<br>for 5 cycles<br>70 % UT<br>(30 % dip in UT)<br>for 25 cycles<br><5 % UT<br>(>95 % dip in UT) | <5 % U <sub>T</sub><br>(>95 % dip in U <sub>T</sub> )<br>for 0.5 cycle<br>40 % U <sub>T</sub><br>(60 % dip in U <sub>T</sub> )<br>for 5 cycles<br>70 % U <sub>T</sub><br>(30 % dip in U <sub>T</sub> )<br>for 25 cycles<br><5 % U <sub>T</sub><br>(>95 % dip in U <sub>T</sub> ) | Mains power quality should be that of a typical<br>commercial or hospital environment. If the user of<br>the device requires continued operation during<br>power interruptions, it is recommended the device<br>be powered from an uninterruptible power supply<br>or a battery. |
| Power frequency<br>(50/60 Hz)<br>magnetic field<br>IEC 61000-4-8                                                   | 3 A/m                                                                                                    | 3 A/m                                                                                                    | Power frequency magnetic fields should be at<br>levels characteristic of a typical location in a typical<br>commercial or hospital environment.                                                                                                    |
| NOTE 1: UT is the a.c. main NOTE 2: This testing is n                                                              | ains voltage prior to application of t                                                                                                    | he test level.                                                                                                    |                                                                                                    |

| Guidance and manufacturer's declaration - electromagnetic immunity                                                                                                    |                                   |                                   |                                                                                                    |  |  |  |
|----------------------------------------------------------------------------------------------------|-----------------------------------|-----------------------------------|----------------------------------------------------------------------------------------------------|--|--|--|
| The device is intended for use in the electromagnetic environment specified below. The customer or the user of the device should ensure that it is used in such an environment. |                                   |                                   |                                                                                                    |  |  |  |
| Immunity test                                                                                                    | IEC60601 test<br>level            | Compliance level                  | Electromagnetic environment - guidance                                                                                                    |  |  |  |
|                                                                                                    |                                   |                                   | Portable and mobile RF communications equipment should be<br>used no closer to any part of the device, including cables, than the<br>recommended separation distance calculated from the equation<br>applicable to the frequency of the transmitter. |  |  |  |
|                                                                                                    |                                   |                                   | Recommended separation distance                                                                                                    |  |  |  |
| Conducted RF                                                                                                    | 3 Vrms                            | 3 Vrms                            | $d = 1.2 \sqrt{P}$                                                                                                    |  |  |  |
| IEC 61000-4-6                                                                                                    | 150 kHz to 80 MHz                 |                                   |                                                                                                    |  |  |  |
| Radiated RF                                                                                                    | 3 V/m                             | 3 V/m                             | $d = 1.2 \sqrt{P}$ 80 MHz to 800 MHz                                                                                                    |  |  |  |
| IEC 61000-4-3                                                                                                    | 80 MHz to 2,5 GHz                 |                                   |                                                                                                    |  |  |  |
|                                                                                                    |                                   |                                   | $d = 2.3 \sqrt{P}$ 800 MHz to 2.5 GHz                                                                                                    |  |  |  |
|                                                                                                    |                                   |                                   | where $P$ is the maximum output power rating of the transmitter in watts (W) according to the transmitter manufacturer and $d$ is the recommended separation distance in metres (m).                                                                 |  |  |  |
|                                                                                                    |                                   |                                   | Field strengths from fixed RF transmitters, as determined by an electromagnetic site survey, <sup>a</sup> should be less than the compliance level in each frequency range <sup>b</sup> .                                                            |  |  |  |
|                                                                                                    |                                   |                                   | Interference may occur in the vicinity of equipment marked with the following symbol:                                                                                                    |  |  |  |
|                                                                                                    |                                   |                                   |                                                                                                    |  |  |  |
| NOTE 1: At 80 MH                                                                                                    | Iz and 800 MHz, the higher freq   | uency range applies.              |                                                                                                    |  |  |  |
| NOTE 2: These gui<br>people.                                                                                                    | delines may not apply in all situ | ations. Electromagnetic propagati | ion is affected by absorption and reflection from structures, objects and                                                                                                    |  |  |  |
| <sup>a</sup> Field strengths from fixed transmitters, such as base stations for radio (cellular/cordless) telephones and land mobile radios, amateur radio, AM and FM           |                                   |                                   |                                                                                                    |  |  |  |

<sup>6</sup> Field strengths from fixed transmitters, such as base stations for radio (cellular/cordless) telephones and land mobile radios, amateur radio, AM and FM radio broadcast and TV broadcast cannot be predicted theoretically with accuracy. To assess the electromagnetic environment due to fixed RF transmitters, an electromagnetic site survey should be considered. If the measured field strength in the location in which the device is used exceeds the applicable RF compliance level above, the device should be observed to verify normal operation. If abnormal performance is observed, additional measures may be necessary, such as re-orienting or relocating the device.

<sup>b</sup> Over the frequency range 150 kHz to 80 MHz, field strengths should be less than 3 V/m.

### Recommended separation distances between portable and mobile RF communications equipment and the device

The device is intended for use in the electromagnetic environment in which radiated RF disturbances are controlled. The customer or the user of the device can help prevent electromagnetic interference by maintaining a minimum distance between portable and mobile RF communications equipment (transmitters) and the device as recommended below, according to the maximum output power of the communications equipment.

|                                                   | Separation distance according to frequency of transmitter<br>m |                   |                    |  |
|---------------------------------------------------|----------------------------------------------------------------|-------------------|--------------------|--|
| Rated maximum output power<br>of transmitter<br>W | 150 kHz to 80 MHz                                              | 80 MHz to 800 MHz | 800 MHz to 2.5 GHz |  |
| "                                                 | $d = 1.2 \sqrt{P}$                                             | d =1.2 √P         | d = 2.3 √P         |  |
| 0.01                                              | 0.12                                                           | 0.12              | 0.23               |  |
| 0.1                                               | 0.38                                                           | 0.38              | 0.73               |  |
| 1                                                 | 1.2                                                            | 1.2               | 2.3                |  |
| 10                                                | 3.8                                                            | 3.8               | 7.3                |  |
| 100                                               | 12                                                             | 12                | 23                 |  |

For transmitters rated at maximum output power not listed above, the recommended separation distance d in metres (m) can be estimated using the equation applicable to the frequency of the transmitter, where P is the maximum output power rating of the transmitter in watts (W) according to the transmitter manufacturer.

NOTE 1: At 80 MHz and 800 MHz, the separation distance for the higher frequency range applies. NOTE 2: These guidelines may not apply in all situations. Electromagnetic propagation is affected by absorption and reflection from structures, objects and people.

### APPENDIX B: INTERFACE FLOW CHART

myAIRVO 2

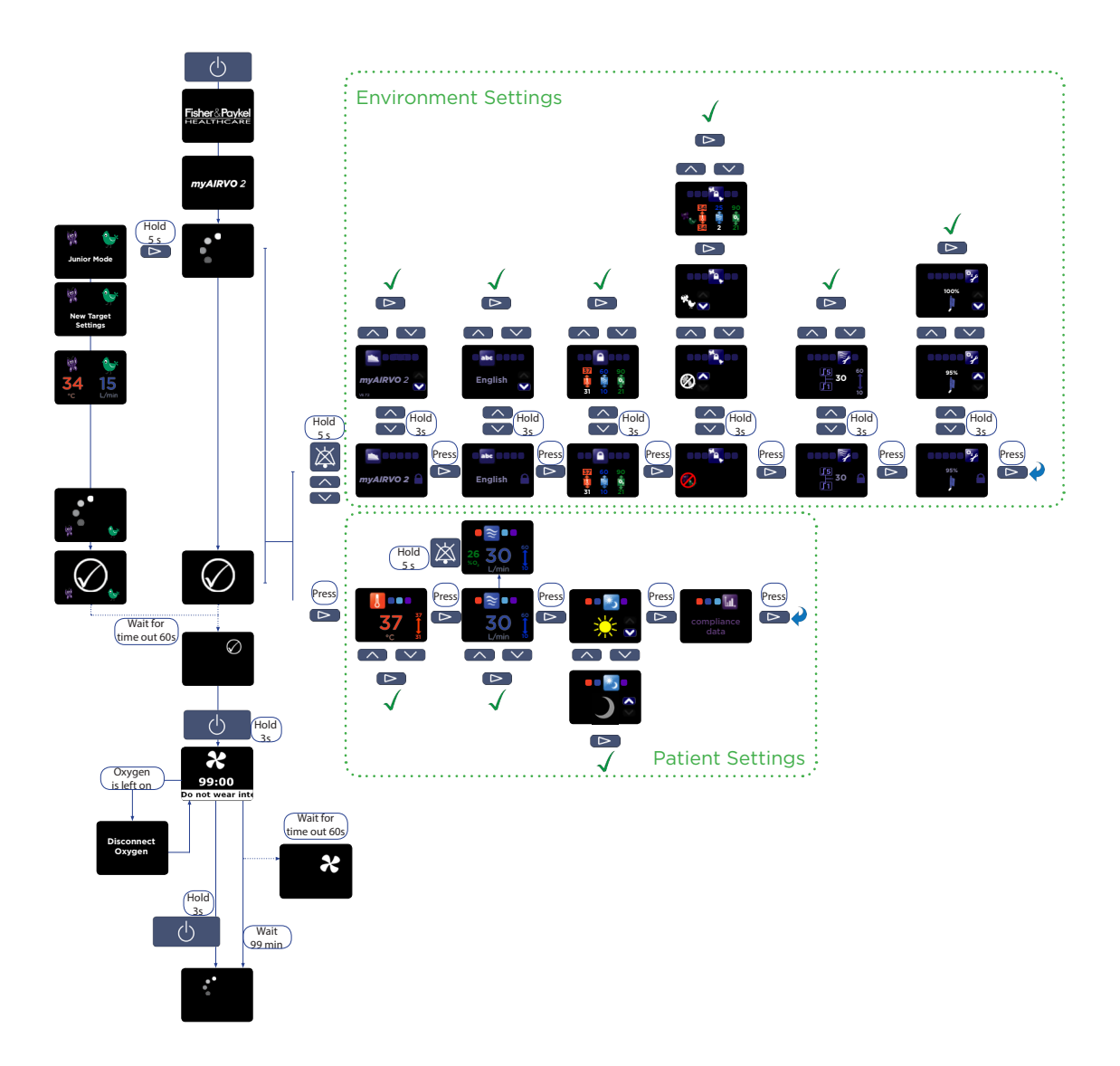

### DISINFECTION

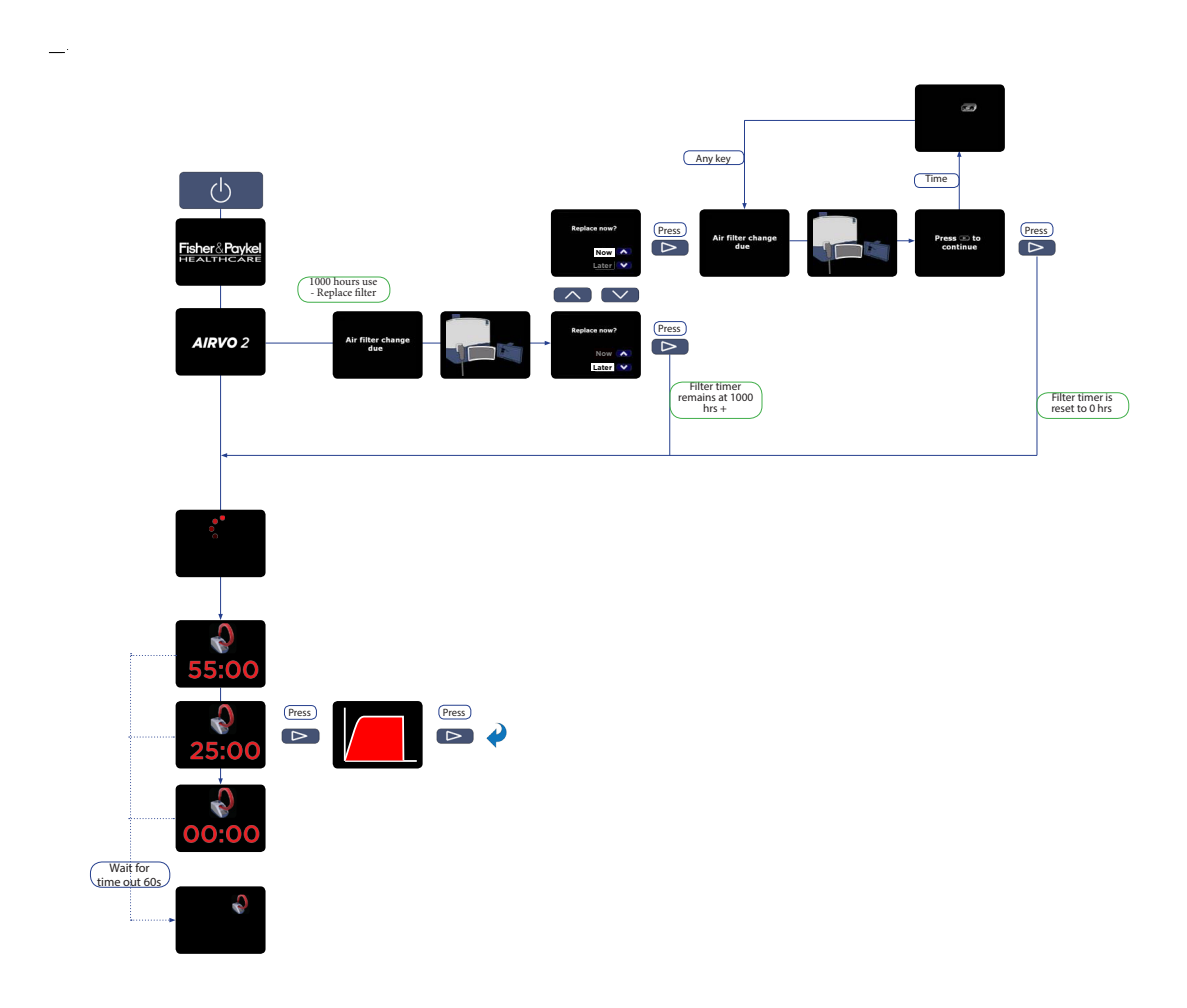

## APPENDIX C: DEFAULT VALUES

The following values are default non-alarm settings set by the factory:

| Parameter                           | Model                | Mode              | Value                     | Unit  |
|-------------------------------------|----------------------|-------------------|---------------------------|-------|
| Default set dewpoint<br>temperature | AIRVO 2 or myAIRVO 2 | Default           | 37                        | °C    |
|                                     | AIRVO 2 or myAIRVO 2 | Junior            | 34                        | °C    |
| Max set dewpoint<br>temperature     | AIRVO 2 or myAIRVO 2 | Default           | 37                        | °C    |
|                                     | AIRVO 2 or myAIRVO 2 | Junior            | 34                        | °C    |
| Min set dewpoint<br>temperature     | AIRVO 2 or myAIRVO 2 | Default           | 31                        | °C    |
|                                     | AIRVO 2 or myAIRVO 2 | Junior            | 34                        | °C    |
| Default set flow                    | AIRVO 2              | Default           | 30                        | L/min |
|                                     | myAIRVO 2            | Default           | 25                        | L/min |
|                                     | AIRVO 2 or myAIRVO 2 | Junior            | 15                        | L/min |
| Max set flow                        | AIRVO 2 or myAIRVO 2 | Default           | 60                        | L/min |
|                                     | AIRVO 2 or myAIRVO 2 | Junior            | 25                        | L/min |
| Min set flow                        | AIRVO 2 or myAIRVO 2 | Default           | 10                        | L/min |
|                                     | AIRVO 2 or myAIRVO 2 | Junior            | 2                         | L/min |
| Default upper oxygen limit          | AIRVO 2              | Default or Junior | 95                        | %     |
|                                     | myAIRVO 2            | Default or Junior | 90                        | %     |
| Max upper oxygen limit              | AIRVO 2              | Default or Junior | 100                       | %     |
|                                     | myAIRVO 2            | Default or Junior | 90                        | %     |
| Min upper oxygen limit              | AIRVO 2 or myAIRVO 2 | Default or Junior | 30                        | %     |
| Default lower oxygen limit          | AIRVO 2 or myAIRVO 2 | Default or Junior | 21                        | %     |
| Max lower oxygen limit              | AIRVO 2 or myAIRVO 2 | Default or Junior | 25                        | %     |
| Min lower oxygen limit              | AIRVO 2 or myAIRVO 2 | Default or Junior | 21                        | %     |
| Language                            | AIRVO 2 or myAIRVO 2 | Default or Junior | English                   |       |
| Flow Increment Crossover            | AIRVO 2 or myAIRVO 2 | Default or Junior | 25                        | L/min |
| Oxygen Input                        | AIRVO 2              | Default or Junior | 100                       | %     |
|                                     | myAIRVO 2            | Default or Junior | 95                        | %     |
| Disinfection Stop-Gate              | AIRVO 2              | Default or Junior | Confirmation not required |       |
| Transport Mode                      | AIRVO 2              | Default or Junior | Disabled                  |       |
| Day/Night mode                      | myAIRVO 2            | Default or Junior | Day                       |       |

### APPENDIX D: TROUBLESHOOTING

The following pages provide troubleshooting advice for fault / error / "E" codes that may appear during use of the myAIRVO 2.

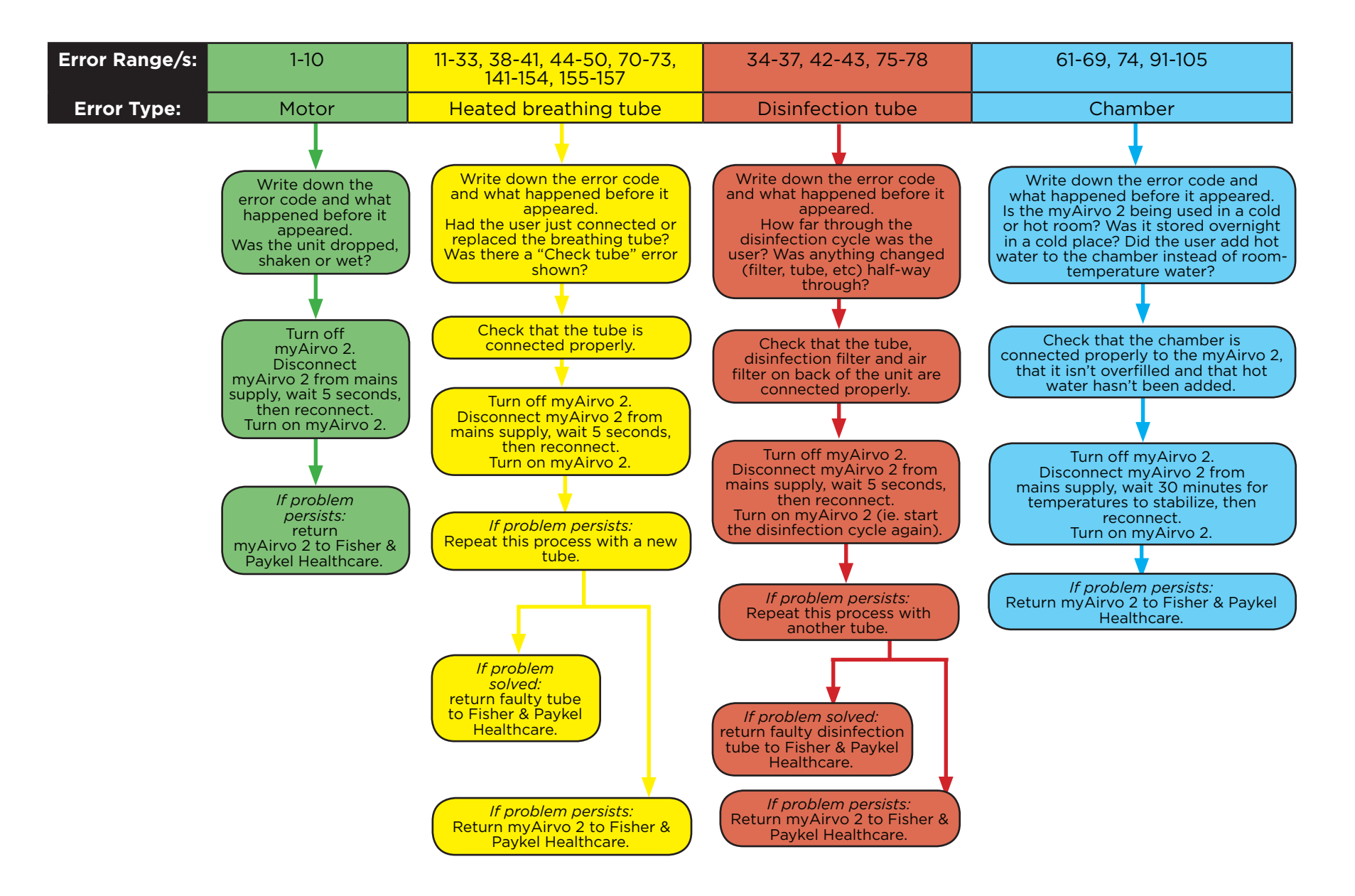

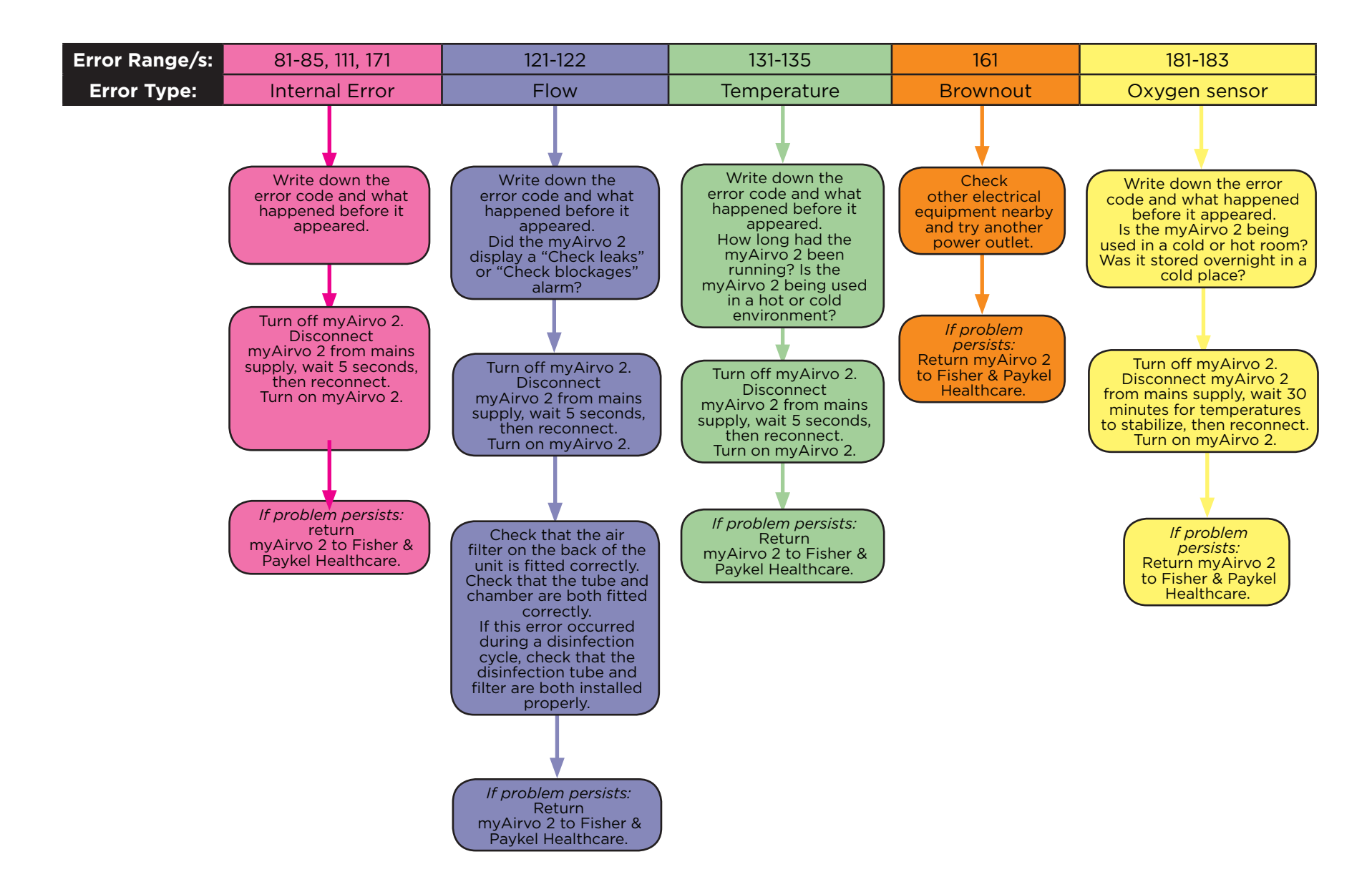

### For more information please contact your local Fisher & Paykel Healthcare representative

#### Manufacturer

Fisher & Paykel Healthcare Ltd 15 Maurice Paykel Place East Tamaki, Auckland 2013

PO Box 14 348. Panmure Auckland 1741 New Zealand

Tel: +64 9 574 0100 Fax: +64 9 574 0158 Email: info@fphcare.com Web: www.fphcare.com

#### Australia

Fisher & Paykel Healthcare Pty Limited Tel: +34 902 013 346 36-40 New Street. PO Box 167 Ringwood, Melbourne Victoria 3134, Australia Tel: +61 3 9879 5022 Fax: +61 3 9879 5232

Austria Tel: 0800 29 31 23 Fax: 0800 29 31 22

Benelux Tel: +31 40 216 3555 Fax: +31 40 216 3554

China Tel: +86 20 3205 3486 Fax: +86 20 3205 2132

France Tel: +33 1 6446 5201 Fax: +33164465221

Germany Tel: +49 7181 98599 0 Fax: +49 7181 98599 66

India Tel: +91 80 4284 4000 Fax: +91 80 4123 6044

Irish Republic Tel: 1800 409 011

Italy Tel: +39 06 7839 2939 Fax: +39 06 7814 7709

#### Spain

Fax: +34 902 013 379

Sweden Tel: +46 8 564 76 680 Fax: +46 8 36 63 10

Switzerland Tel: 0800 83 47 63 Fax: 0800 83 47 54

Taiwan Tel: +886 2 8751 1739 Fax: +886 2 8751 5625

Turkey

Fisher Paykel Sağlık Ürünleri Ticaret Limited Şirketi, Alinteri Bulvari 1161/1 Sokak No. 12-14, P.O. Box 06371 Ostim, Ankara, Turkey

Tel: +90 312 354 34 12 Fax: +90 312 354 31 01

UK EC REP Fisher & Paykel Healthcare Ltd Unit 16, Cordwallis Park Clivemont Road, Maidenhead Berkshire SL6 7BU, UK

Tel: +44 1628 626 136 Fax: +44 1628 626 146

USA/Canada Tel: +1 800 446 3908 or +1 949 453 4000 Fax: +1 949 453 4001

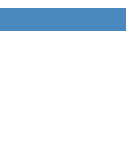

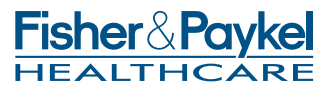

**€**0123